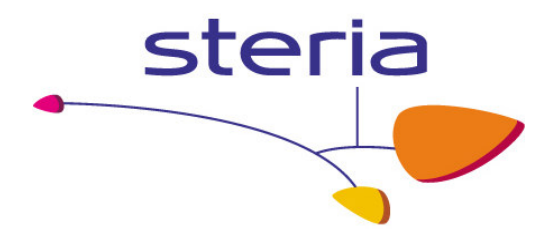

# Secure FTP

Client user guide

Author:Steria A/SVersion:2.2Date:20 January 2010DocumentSecureFtpClientUserguideV2\_2.doc

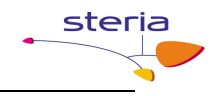

# Preface

### Versioning

Intermediate versions of the document and possible attachments.

| Version | Date       | Name                   | Comment                                                           |
|---------|------------|------------------------|-------------------------------------------------------------------|
| 0.8     | 2008-08-22 | Mark Gjøl              | Initial document                                                  |
| 0.9     | 2008-09-16 | Carsten L. Birn        | Layout changes                                                    |
| 0.91    | 2008-09-17 | Jesper B.<br>Henriksen | 1. revision                                                       |
| 0.92    | 2008-10-01 | Jesper B.              | 2. revision.                                                      |
|         |            | Henriksen              | Based on input from SKAT, Terkel Tolstrup, 2008-<br>10-01         |
| 1.0     | 2008-11-04 | Jesper B.<br>Henriksen | Version update – phase 2 delivery                                 |
| 1.9     | 2009-09-28 | Jesper B.<br>Henriksen | Updated document with changes caused by new alternative solution. |
| 1.91    | 2009-10-01 | John Hansen            | 1. Revision                                                       |
| 2.0     | 2009-10-01 | Jesper B.<br>Henriksen | Version update – alternative solution delivery                    |
| 2.1     | 2009-12-04 | Jesper B.              | Added additional connectivity information in                      |
| 2.2     | 2010-01-20 | Jesper B.<br>Henriksen | Appendix B.<br>Added information on status files                  |

Author references

Name Jesper B. Henriksen Carsten L. Birn Mark Gjøl Email jbh@steria.dk clb@steria.dk mgj@steria.dk

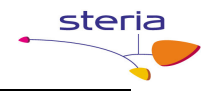

# **Table of Contents**

| 1.   | Purpose of this document                                |   |
|------|---------------------------------------------------------|---|
| 1.1. | Prerequisites                                           |   |
| 1.2. | Conventions                                             |   |
| 2.   | Generic configuration                                   |   |
| 3.   | Usage                                                   |   |
| 3.1. | Inbound files for a Backend System / Business Service   |   |
| 3.2. | Outbound files from a Backend System / Business Service | 5 |
| 4.   | Table of figures                                        | 6 |
| 5.   | Appendix A – SmartFTP configuration                     | 7 |
| 6.   | Appendix B – Connection and login information           |   |
| 7.   | Appendix C – Description of status file                 |   |

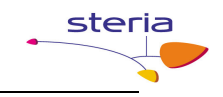

### 1. Purpose of this document

This document describes the client side of the Secure FTP solution. It contains both prerequisites and guidelines on how to use it.

#### **1.1. Prerequisites**

In order to connect to the Secure FTP Solution, some prerequisites must be in place:

- An FTP client which supports explicit FTPS and user certificates. SmartFTP is a functional client, which Steria has used during the implementation and test phases. The configuration of this client will be explained in detail in appendix A.
- A valid OCES certificate issued by DanID, which can either be a personal certificate, an employee certificate or a company certificate.

#### **1.2.** Conventions

The following conventions are used:

- File- and path names are written in **bold**
- Other names are written in *italic*

### 2. Generic configuration

- The protocol of the client should be set to use FTP over SSL, Explicit mode.
- An OCES certificate should be chosen as the used login credentials.
- As the username and password are not used, any will do. Note here, that anonymous login is fine, but not sending the information will result in an error.

### 3. Usage

#### 3.1. Inbound files for a Backend System / Business Service

- Connect to the server using the generic configuration description from section 2 and login informations from Appendix B Connection and login information.
- Change directory (cd) to relevant Backend System / Business Service.
- In this directory, either
  - Upload the file for the Backend System / Business Service. The filename must be unique, as it will be used as your transaction ID (FTPTransactionID).
     Note that as soon as the upload has finished, the file will be moved for processing. This might yield an error if the client tries to check the file size, but this error can safely be ignored.

or

- create a directory corresponding to your transaction ID (FTPTransactionsID).

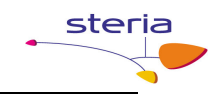

- In this directory, create a directory called **in**.
- Upload the file for the Backend System / Business Service to the in directory. See note above about uploading a file.
- Shortly hereafter, you can find a status file in the /out directory (in the root folder, which can be found one step out (cd ..) from your login directory if you're using a employee or company certificate or in your login folder if you're using a personal certificate). This /out directory will contain a file called status\_<requested service>\_<FTPTransactionID>.xml which contains information on whether the file was successfully delivered to the Backend System / Business Service or an error occurred. A status file will be exposed for download in these three scenarios:
  - File has been sent to requested Backend System / Business Service.
  - Requested Backend System / Business Service has successfully accepted the file.
  - An error has occurred.
- The **/out** directory should be polled regularly for further responses from the Backend System / Business Service. These will likewise be accompanied by a status file.

#### 3.2. Outbound files from a Backend System / Business Service

When a Backend System / Business Service sends outbound files, these will also be placed in **/out**. It should be noted that for company- and employee certificates these files will then be available for all certificates of that company. Due to this fact, extra care should be taken when deleting files, as these company messages will be deleted for all other certificate holders within that company as well.

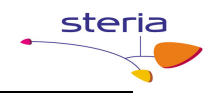

# 4. Table of figures

| Figure 1 Edit favorites              | 7 |
|--------------------------------------|---|
| Figure 2 Create new favorite         | 7 |
| Figure 3 SmartFTP favorites settings | 8 |
| Figure 4 SmartFTP certificate setup  | 8 |
| Figure 5 Installed certificates      | 9 |
|                                      |   |

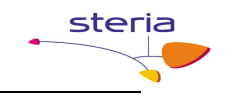

# 5. Appendix A – SmartFTP configuration

The SmartFTP client can be downloaded from <u>http://www.smartftp.com</u>. A default installation should be performed.

#### **Configuration in SmartFTP:**

- Go to the Favorites/Edit Favorites window.

| Eile View Tools Favorites Window Help     |
|-------------------------------------------|
| Address 🔊 🗸 🔊 Ska 😾 Edit Favorites Ctrl+E |
| Predefined Favorites                      |
| 🔂 Quick Connect 🕨                         |
| SmartFTP - FTP                            |
| SmartFTP - FTPS                           |

Figure 1 Edit favorites

- Click *Favorite/New/Favorite*.

| Favorites |              |                    |              |                         |          |
|-----------|--------------|--------------------|--------------|-------------------------|----------|
|           | <u>F</u> ave | orite <u>E</u> dit | <u>V</u> iew | Tools                   |          |
|           | 1            | <u>C</u> onnect    | Ctrl+B       | 📂 💽 X 🔓 🖻 💷             | $\times$ |
| F         |              | Create <u>S</u> ho | rtcut        | • ‡ ×                   | Na       |
| Π         |              | New                |              | ▶ 芦 F <u>o</u> lder Ins |          |
|           | D            | Eind Favori        | te           | <u>F</u> avorite        |          |
|           | _            |                    |              |                         |          |
|           |              |                    |              |                         | •        |
|           |              |                    |              |                         |          |

Figure 2 Create new favorite

- Under *General* specify a favorite connection. The connection will be identified by what is written in *Name*. It is important to choose *FTP over SSL Explicit* as *Protocol*, and to choose *Anonymous* as *Login Type*.

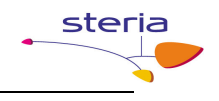

| Properties  |             |                       | ×                                           |
|-------------|-------------|-----------------------|---------------------------------------------|
| General     | 🔦 General   |                       |                                             |
| Local       | Favorite    |                       |                                             |
| Transfer    | Name        | SKAT Secure FTP       |                                             |
| Auto Rename | Description |                       | <u>ــــــــــــــــــــــــــــــــــــ</u> |
|             | - Server    |                       |                                             |
|             | Protocol    | FTP over SSL Explicit | <b>_</b>                                    |
| Priority    | Host        | 195.85.251.85         | Port 6371                                   |
|             | Path        |                       |                                             |
| Connection  | Timezone    | Automatic             | •                                           |
| FTP         | Login       |                       |                                             |
| E           | Login Type  | Anonymous             | <b>•</b>                                    |
| FXP         | Username    |                       |                                             |
| Keep Alive  | Password    |                       |                                             |
| Proxy       |             |                       |                                             |

Figure 3 SmartFTP favorites settings

- Go to FTP/Connection/SSL/TLS. Make sure that the following options are set:

| Properties                                                                                                    |                                                                                                    | X                                                                                                    |
|----------------------------------------------------------------------------------------------------|----------------------------------------------------------------------------------------------------|----------------------------------------------------------------------------------------------------|
| Properties<br>General<br>Local<br>URL<br>Transfer<br>Files<br>Auto Rename<br>File Exists<br>Queue<br>Performance<br>Performance<br>Performance<br>Performance<br>Files<br>Connection<br>FTP<br>Transfer<br>Connection<br>FTP<br>Connection<br>FTP | SSL/TLS Control Connection Control Connection Show server cert warning Shows a warning if the cert provi Data Connection File Transfer List Transfer Client Certificate Enable Test MOCES1 Cert Manager Note: Some servers reject the condition of them do not vertice | Private (Secure) Enable ided by the server is not trusted.  Private (Secure) Private (Secure)  Private (Secure) Create Cert  onnection if no client cert is provided. rify the client cert for validity. |
| Proxy                                                                                                    |                                                                                                    |                                                                                                    |

#### Figure 4 SmartFTP certificate setup

- Note that Show server cert warning should be set to enable in a production system.

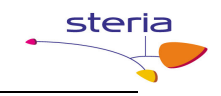

- Click the Cert Manager button to manage certificates in SmartFTP.
- If no valid DanID OCES certificate exists in the manager, click Import....
- Follow the guide, choosing your own DanID OCES certificate.
- When the certificate is imported successfully, it should appear in the Personal tab. Close the certificate manager and choose the OCES certificate next to the *Create Cert* button.

| Intended purpose: <all>         Personal       Other People         Intermediate Certification Authorities       Trusted Root Certification         Issued To       Issued By         Expiratio       Friendly Name</all> |
|----------------------------------------------------------------------------------------------------|
| Personal       Other People       Intermediate Certification Authorities       Trusted Root Certification         Issued To       Issued By       Expiratio       Friendly Name                                           |
| Issued To Issued By Expiratio Friendly Name                                                                                                    |
|                                                                                                    |
| Toc OCES Systemtes 20-03-2011 <none></none>                                                                                                    |
| Testperson 280275 TDC OCES Systemtes 22-04-2011 <none></none>                                                                                                    |
|                                                                                                    |
| Import     Export     Remove       Certificate intended purposes                                                                                                    |

#### Figure 5 Installed certificates

Click *OK* to close the *properties* dialog.

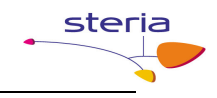

# 6. Appendix B – Connection and login information

#### Test system (until 1. of January 2010):

IP address of the Gateway server:

secureftpgatewaytest.skat.dk (195.85.251.85)

**Port number on the Gateway server for inbound FTP connections:** 6371

Port range on the Gateway server for inbound FTP data connections: 35000 - 35010

Login:

Any username/password or anonymous.

#### **Certificate:**

Use a valid OCES certificate; either personal, employee or company.

#### Production system (from 1. of January 2010):

#### **IP** address of the Gateway server:

secureftpgateway.skat.dk (195.85.251.102)

# **Port number on the Gateway server for inbound FTP connections:** 6371

# **Port range on the Gateway server for inbound FTP data connections:** 35000 - 35100

Login:

Any username/password or anonymous.

#### **Certificate:**

Use a valid OCES certificate; either personal, employee or company.

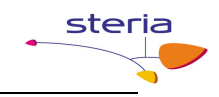

# 7. Appendix C – Description of status file

One purpose of the status file is to inform what has occurred to the uploaded file. If the client has made a mistake, the status file will hold information of the error and what action needs to be taken to resolve it. Likewise, if a system error occurs or if the file flow has completed successfully, the client will be informed accordingly. Secondly, the client will receive a status file whenever a Business Service has finished a file transfer, containing details on whether this is a reply or not, and which files have been made available.

The status file contains information identifying the specific transaction to the client: The called service, the selected transaction ID, the uploaded file name, the SKAT transaction ID and the time of the status file. The format of the status file is detailed in the appropriate XSD [status\_file.xsd].

| filename           |                  | Name of the uploaded file by the client. Can in theory be<br>omitted if status file is for an outbound file that is not a |  |
|--------------------|------------------|----------------------------------------------------------------------------------------------------|--|
|                    |                  | response to a previously uploaded file.                                                                                   |  |
| FTPTransaktionsId  |                  | Unique transaction ID as specified by the client                                                                          |  |
| SKATTransaktionsId |                  | Unique transaction ID generated by the system                                                                             |  |
| timestamp          |                  | Timestamp of the status file                                                                                              |  |
| status.code        |                  | Status code. Can either be <b>OK</b> or <b>ERROR</b>                                                                      |  |
| service            |                  | Requested backend system                                                                                                  |  |
| response           | filename         | List of files exposed to the client. This will only be be                                                                 |  |
|                    |                  | included if status file is for one or more outbound files.                                                                |  |
| error              | error.code       | Unique code for a specific error                                                                                          |  |
|                    | error.message    | Description of the error                                                                                                  |  |
|                    | error.resolution | Description of a possible solution                                                                                        |  |

The elements in the status files are: